### MAXSOTE

## Instrukcja aplikacji Promocje na produkty producentów

#### 1. Opis aplikacji

Aplikacja pozwala na nadanie poszczególnym producentom wybraną wysokość rabatów.

#### 2. Instalacja

Aby zainstalować aplikację, należy w panelu administracyjnym Shoper wybrać pozycję Aplikacje, następnie przejść do listy wszystkich aplikacji i odszukać pozycję "Promocje na produkty producentów". Po kliknięciu "Instaluj" i zaakceptowaniu zgód, aplikacja powinna pojawić się w zakładce Aplikacje > Moje aplikacje.

#### 3. Konfiguracja

Aby uruchomić aplikację, należy przejść do zakładki Aplikacje > Moje aplikacje > Promocje na produkty producentów. Znajdują się tam dwie zakładki: Nowa akcja oraz Ostatnie akcje. W zakładce **Nowa akcja** w polu wyboru producentów możesz wyszukać i wybrać pojedynczo lub masowo nazwy, którym chcesz przypisać ustaloną wartość rabatu:

| <sup>p</sup> romocje na | a produkty produ       | centów               |
|-------------------------|------------------------|----------------------|
| Nowa akcja              | Ostatnie akcje         |                      |
| Wybierz prod            | ucentów, których produ | kty chcesz edytować: |
| Nazwa produ             | ucenta:                |                      |
|                         |                        |                      |
|                         | Id                     | Producent            |
|                         | 1                      | Mango                |
|                         | 2                      | Calvin Klein         |
|                         | 3                      | HM                   |

W prawej części, w polu ustawień masz możliwość dodania nowej promocji lub usunięcia obecnie aktywnej. Możesz również wybrać, w jaki sposób wyświetlona zostanie końcówka ceny. Dodatkowo, w polu procent rabatu ustalisz wartość procentową, o jaką ma zostać pomniejszona cena produktów wybranych wcześniej producentów. Ostatnim etapem konfiguracji jest określenie czasu rozpoczęcia i zakończenia promocji:

#### Określ ustawienia promocji:

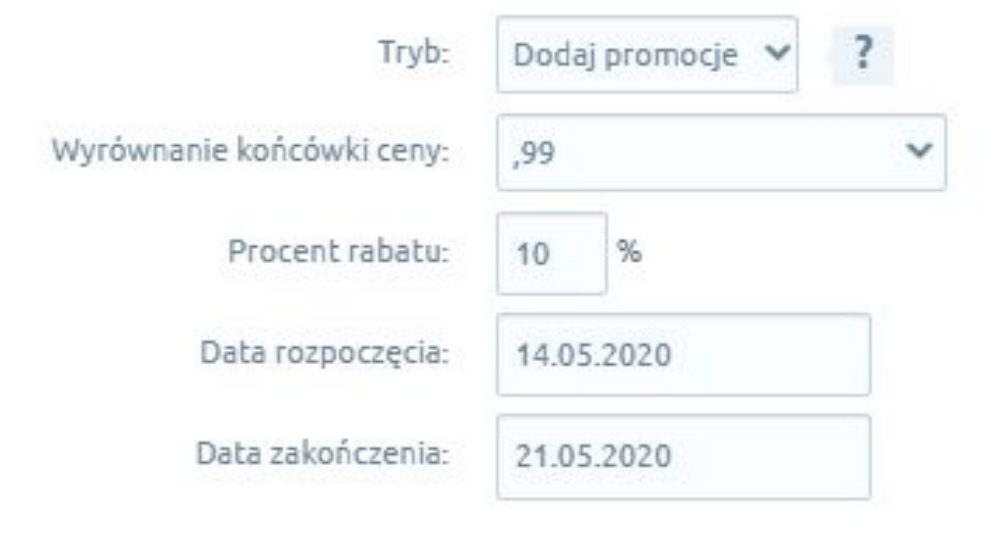

Po kliknięciu "Wykonaj" następuje proces nadania wybranego rabatu produktom wybranej / wybranych kategorii.

Wykonaj

Po poprawnym / błędnym zakończeniu akcji zostanie wyświetlona informacja o statusie i każdy status możesz sprawdzić w zakładce **Ostatnie akcje**:

#### Promocje na produkty producentów

| ostatnie akcje                                                  |                                        |
|-----------------------------------------------------------------|----------------------------------------|
|                                                                 | Promocja 10% 2019-03-30 - 2019-04-06   |
| <ul> <li>Akcja wykonana</li> <li>2010.02.20.17(20)20</li> </ul> | Mango, Vinci, Nikopol, Bravo Moda      |
| 2013-02-20 11523533                                             | Edytowano produktów: 21                |
|                                                                 | Promocja 10% 2019-03-13 - 2020-03-20   |
| <ul> <li>Akcja wykonana</li> </ul>                              | Mango, Nikopol, Big Star, Hawaii, Punk |
| 2019-03-13 21:07:14                                             | Edvtowano produktów: 19                |

#### 4. Podsumowanie

Nasi programiści stale pracują nad rozwojem naszych aplikacji. Twoja opinia o produkcie jest dla nas niezmiernie istotna. Jeśli masz jakieś uwagi dotyczące działania aplikacji lub brakuje Ci konkretnej funkcji, napisz do nas maila na adres kontakt@maxsote.pl.

Twoja sugestia z pewnością zostanie wzięta pod uwagę podczas projektowania kolejnych aktualizacji dodatku.

# Dziękujemy za uwagę!

W przypadku dodatkowych pytań jesteśmy do Państwa dyspozycji.

#### MAXSOTE

Strzelców Bytomskich 87b/202 41-914 Bytom NIP: 626-292-32-81 REGON: 241032170 tel: + 48 506 944 985 pon - pt 9 - 17

kontakt@maxsote.pl

@maxsotepl

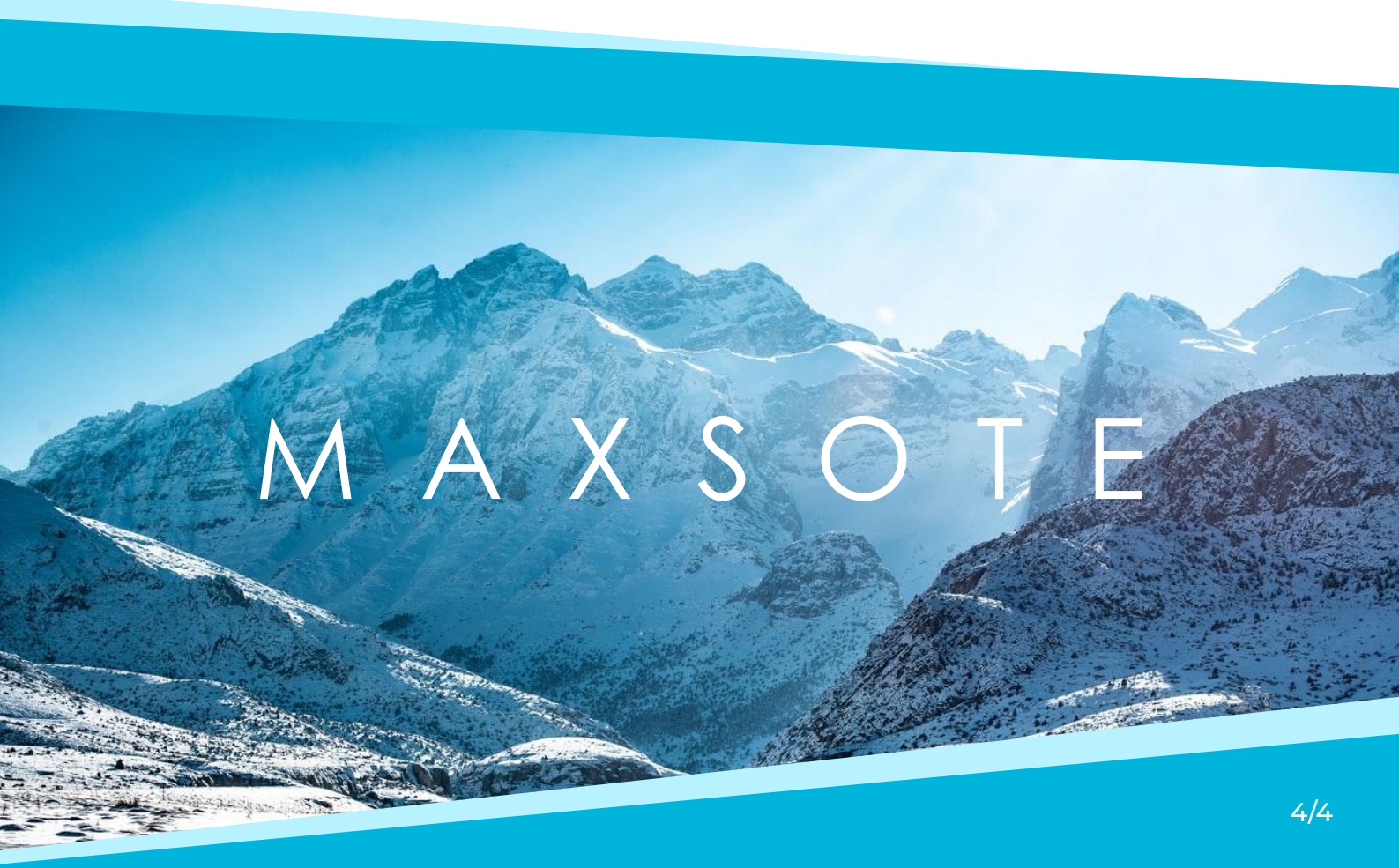